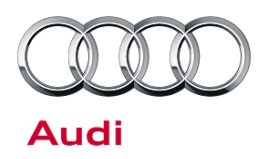

# Technical Service Bulletin

#### 90 Audi virtual cockpit - speed warning does not work

90 16 64 2043734/1 March 22, 2016.

| Model(s) | Year | VIN Range       | Vehicle-Specific Equipment |
|----------|------|-----------------|----------------------------|
| Q7       | 2017 | 000001 - 007430 | Audi virtual cockpit       |

# Condition

After a threshold for the speed warning in the MMI is set and then turned off, one or both of the following conditions occurs:

- The speed warning cannot be deactivated.
- The speed warning is displayed in km/h and not mph.

# **Technical Background**

Software deviation.

# **Production Solution**

Optimized software in production.

### **Service**

#### UNote:

The software of the Audi virtual cockpit must be updated with an SD card (part number 8S0906961H), which should be ordered in advance.

#### **SVM Update Instructions**

- 1. Follow all instructions in TSB 2011732: 00 Software Version Management (SVM), operating instructions.
- 2. Update the instrument cluster control module, J285 (address word 17), using the SVM action code as listed in the table below, if necessary.

### UNote:

To perform the update with the SD card, use ODIS Guided Fault Finding to run "SVM - Code input". Follow the instructions outlined by the test plan. The test plan will display a prompt to insert the SD card into the MIB system. The update will be performed with the data on the SD card, and a progress meter will be displayed on the MMI screen. Note that the tester must remain hardwired to the vehicle during the update.

© 2016 Audi of America, Inc.

#### Page 1 of 3

All rights reserved. Information contained in this document is based on the latest information available at the time of printing and is subject to the copyright and other intellectual property rights of Audi of America, Inc., its affiliated companies and its licensors. All rights are reserved to make changes at any time without notice. No part of this document may be reproduced, stored in a retrieval system, or transmitted in any form or by any means, electronic, mechanical, photocopying, recording, or otherwise, nor may these materials be modified or reposted to other sites, without the prior expressed written permission of the publisher.

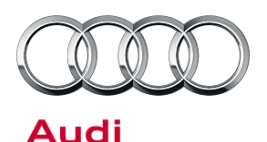

# Technical Service Bulletin

| Model | Old Software<br>Part Number | Old Software<br>Version | New Software<br>Part Number | New Software<br>Version<br>(or higher) | SVM Code Input |
|-------|-----------------------------|-------------------------|-----------------------------|----------------------------------------|----------------|
| Q7    | 4M0920790                   | 0262                    | 4M0920790                   | 0274                                   | FPKWW274Q7     |
| Q7    | 4M0920890                   | 0262                    | 4M0920890                   | 0274                                   | FPKWW274Q7     |
| Q7    | 4M0920790A                  | 0262                    | 4M0920790A                  | 0274                                   | FPKWW274Q7     |
| Q7    | 4M0920890A                  | 0262                    | 4M0920890A                  | 0274                                   | FPKWW274Q7     |

### Warranty

| Claim Type:      | Use applicable claim type. If vehicle is outside any warranty, this Technical Service Bulletin is informational only.        |           |                                                         |  |  |
|------------------|----------------------------------------------------------------------------------------------------|-----------|---------------------------------------------------------|--|--|
| Service Number:  | 9025                                                                                                    |           |                                                         |  |  |
| Damage Code:     | 0039                                                                                                    |           |                                                         |  |  |
| Diagnostic Time: | GFF                                                                                                    | 0150 0000 | Time stated on<br>diagnostic<br>protocol<br>(Max 80 TU) |  |  |
|                  | Road test prior to service procedure                                                                                         | 0121 0002 | 10 TU                                                   |  |  |
|                  | Road test after service procedure                                                                                            | 0121 0004 | 10 TU                                                   |  |  |
|                  | Technical diagnosis at dealer's discretion<br>(Refer to Section 2.2.1.2 and Audi Warranty Online for DADP allowance details) |           |                                                         |  |  |
| Claim Comment:   | As per TSB #2043734/1                                                                                                    |           |                                                         |  |  |

All warranty claims submitted for payment must be in accordance with the *Audi Warranty Policies and Procedures Manual*. Claims are subject to review or audit by Audi Warranty.

© 2016 Audi of America, Inc.

All rights reserved. Information contained in this document is based on the latest information available at the time of printing and is subject to the copyright and other intellectual property rights of Audi of America, Inc., its affiliated companies and its licensors. All rights are reserved to make changes at any time without notice. No part of this document may be reproduced, stored in a retrieval system, or transmitted in any form or by any means, electronic, mechanical, photocopying, recording, or otherwise, nor may these materials be modified or reposted to other sites, without the prior expressed written permission of the publisher.

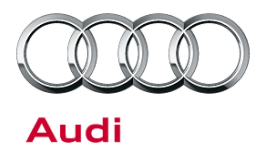

# Technical Service Bulletin

## **Required Parts and Tools**

| Part Number | Part Description                | Quantity |
|-------------|---------------------------------|----------|
| 8S0906961H  | SD card for software adaptation | 1        |

## **Additional Information**

All parts and service references provided in this TSB (2043734) are subject to change and/or removal. Always check with your Parts Department and service manuals for the latest information.

© 2016 Audi of America, Inc.

Page 3 of 3

all rights reserved. Information contained in this document is based on the latest information available at the time of printing and is subject to the copyright and other intellectual property rights of Audi of America, Inc., its affiliated companies and its licensors. All rights are reserved to make changes at any time without notice. No part of this document may be reproduced, stored in a retrieval system, or transmitted in any form or by any means, electronic, mechanical, photocopying, recording, or otherwise, nor may these materials be modified or reposted to other sites, without the prior expressed written permission of the publisher.